## • • O N T R A S

# Guideline for the change of the capacity allocation via the ONTRAS customer portal

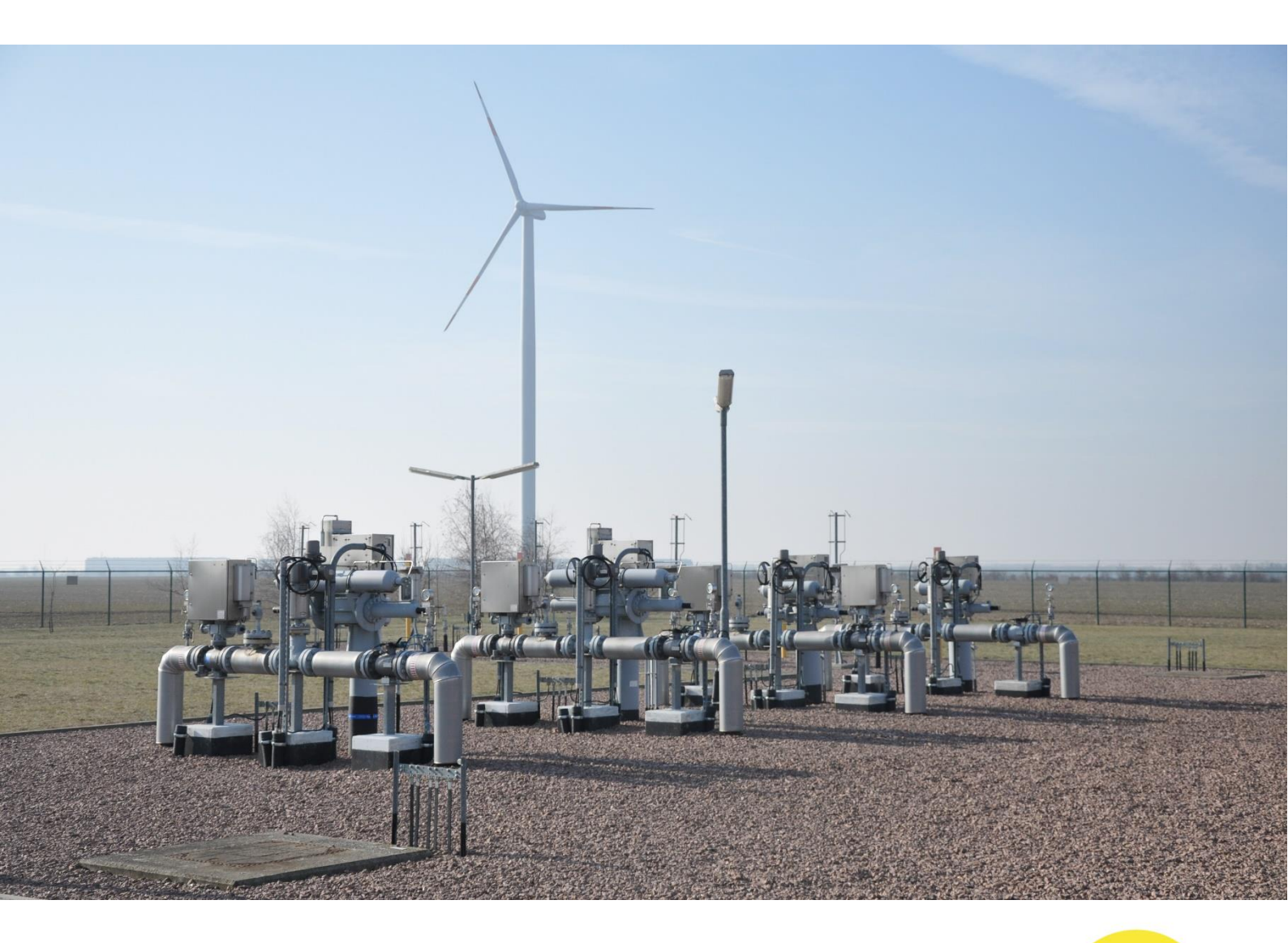

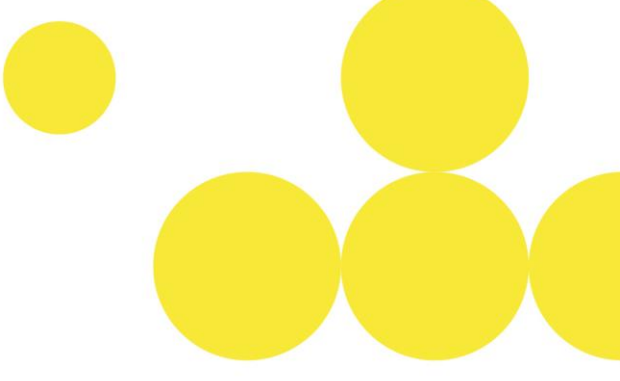

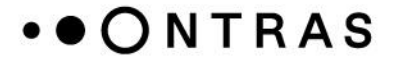

#### Notification of a new balancing group

To allocate capacities to a new balancing group account, the new balancing group must first be set up. The following steps are needed for this:

(**Note**: Please be aware that balancing group accounts, which were set up via the ONTRAS customer portal, can be used for the inclusion of capacities on the next gas day at the earliest.)

**Step 1:** After logging in to the ONTRAS customer portal, switch to the "Bookings – Balancing group management" area.

| •ONTRAS <                    |              |                        |       |            | Company 1 <del>-</del> | User 👻 🕛          | Logout 🎇 |
|------------------------------|--------------|------------------------|-------|------------|------------------------|-------------------|----------|
| ome                          |              |                        | • • • | ŏ Č        |                        | Y Y               | <b>Y</b> |
| /7 Emergency contacts        |              |                        |       |            |                        | <b>^</b>          |          |
| ogas cost allocation         | Last booking | as                     |       |            |                        |                   | 6        |
| omination                    | ,            |                        |       |            |                        |                   |          |
| Nomination                   |              |                        |       |            |                        |                   |          |
| Reports                      | Contract ID  | Network Point          |       | From       | То                     | Capacity Level    |          |
| Nomination messages          |              |                        |       |            |                        |                   |          |
| ernal Order                  | 93060280     | NAP Reudnitz-Sternburg | Exit  | 08.05.2025 | 01.01.2027             | 200 kwh/h         | Q        |
| Internal Order               | 93060279     | NAP Reudnitz-Sternburg | Exit  | 08.05.2025 | 01.01.2026             | 100 kwh/h         | Q        |
| Long-term forecast (In-year) |              |                        |       |            |                        |                   | -        |
| okings                       | RBP_13960    | Oude                   | Exit  | 29.04.2025 | 30.04.2025             | 8.000.000 kwh/h   | Q        |
| Balancing group management   | 99513458     | VGS Storage Hub        | Exit  | 22.04.2025 | 23.04.2025             | 9.251.670 kwb/b   | 0        |
| Capacity contracts           |              | Valo otorago Hab       | Lan   | 22.04.2020 | 20.04.2020             | 0.201.010 (0.001) | ~        |
| counting Data                | RBP_13954    | Oude                   | Exit  | 01.01.2026 | 01.04.2026             | 20 kwh/h          | Q        |
| Timeseries                   |              |                        |       |            |                        |                   |          |

# **Step 2:** All balancing group accounts that already submitted to ONTRAS can be seen in the table. Click on the "*Notify balancing group*" button to open the assistant for setting up a new balancing group.

| Balancing gro        | oup management                     |                         |                      | Com    | bany 1 👻 Use | ·▼ U Logout 🐺            | EN |
|----------------------|------------------------------------|-------------------------|----------------------|--------|--------------|--------------------------|----|
| Q Suche              | ×                                  |                         | ••••••               |        |              | I I                      |    |
| - Valid From         | Valid To                           | Balancing Group Manage  | iogas 😑 Inclusions   |        |              | + Notify Balancing Group |    |
| Balancing Group Code | Runtime                            | Balancing Group Manager | Authorized Companies | Biogas | Inclusions   | Actions                  | î  |
| THE0BFH010012025     | ongoing<br>10.04.2024 - 01.05.2100 | Company 1               |                      |        | ~            | 🗵 🥒                      |    |
| THE0BFH901032024     | ongoing<br>18.06.2024 - 01.10.2100 | Company 1               | Company 2            |        | ~            | ⊠ ∕                      | L  |
| THEOBFH901032035     | ongoing<br>26.03.2025 - 01.10.2100 | Company 1               |                      |        |              | ⊠ ∕                      | L  |
| THE0BFH010012027     | ongoing<br>22.08.2024 - 01.10.2100 | Company 1               |                      |        | ~            | 🖾 🥒                      |    |
| THE0BFH023012021     | ongoing<br>15.05.2024 - 01.10.2100 | Company 2               | Company 1            |        | ~            | ≍ /                      | L  |

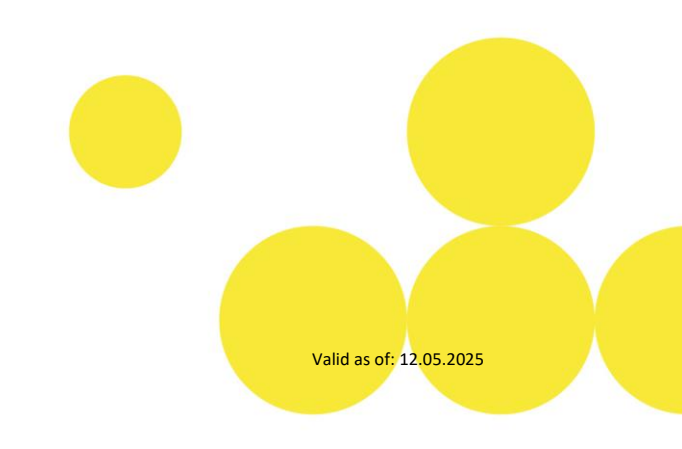

### • • ONTRAS

**Step 3:** In the next step, it can be confirmed that the shipper and the balancing group manager are the same, if this is the case. If this is not the case, the DVGW number of the balancing group manager must be entered.

| Step 1 of 3        |                                                         |
|--------------------|---------------------------------------------------------|
| Balancing Grou     | p Manager ×                                             |
|                    |                                                         |
|                    |                                                         |
| ✓ The transport of | customer and the balancing group manager are identical. |
| Company Name       | Company 1                                               |
| Street / No.       | Selsenbergstr.                                          |
| Postcode / City    | 10769 Berlin                                            |
| DVGW Number        | 9800127100001                                           |
|                    |                                                         |
|                    |                                                         |
|                    |                                                         |
|                    |                                                         |
|                    |                                                         |
|                    |                                                         |
|                    |                                                         |
|                    |                                                         |
|                    |                                                         |
| 3                  |                                                         |

**Step 4:** The balancing group code now needs to be entered. It is also possible to enter additional balancing group codes using the "*Add Balancing Group Code*" button. The data must be confirmed using the "*Next*" button.

|                                    | Step 2 of 3<br>Balancing Group Manager                                                       |                         |
|------------------------------------|----------------------------------------------------------------------------------------------|-------------------------|
|                                    | In ONTRAS network only the balancing groups for the H-gas (high-calorific gas) are relevant. |                         |
|                                    | Balancing Group Code*                                                                        |                         |
|                                    | + Add Balancing Group Code                                                                   |                         |
|                                    |                                                                                              |                         |
|                                    | Back                                                                                         |                         |
|                                    |                                                                                              |                         |
|                                    |                                                                                              |                         |
| of the capacity<br>customer portal |                                                                                              | Valid as of: 12.05.2025 |

### ••ONTRAS

**Step 5:** The new balancing group(s) can be transmitted to ONTAS via the "*Submit*" button. For this, the ONTRAS network access conditions must be confirmed. If the transport customer has authorized a balancing group manager to make bookings on their behalf, a confirmation must also be provided.

| Step 3 of 3<br>Balancing Gro                                 | bup Manager X                                                                                                    |
|--------------------------------------------------------------|----------------------------------------------------------------------------------------------------|
| Please review you                                            | Ir data and confirm the conditions listed below                                                                                                    |
| Balancing Group                                              | Manager                                                                                                    |
| Company Name                                                 | Company 1                                                                                                    |
| Street / No.                                                 | Selsenbergstr.                                                                                                    |
| Postcode / City                                              | 10769 Berlin                                                                                                    |
| DVGW Number                                                  | 9800127100001                                                                                                    |
| Balancing Group                                              | Numbers<br>2089                                                                                                    |
| The transpo<br>manager has<br>network into<br>accounts. Up   | rt customer assures that the respective balancing group<br>s authorization to include entry and exit points in the ONTRAS<br>o the above-mentioned balancing groups/sub-balancing<br>pon request, the transport customer must provide this proof. |
| I have read a<br>and Conditio<br>General Terr<br>at www.ontr | and fully accept the <u>Network Access Conditions</u> (General Terms<br>ons for the Entry and Exit Contract as well as the Supplementary<br>ns and Conditions) of ONTRAS Gastransport GmbH, published<br>as.com.                                  |
| Back                                                         | Submit                                                                                                    |

#### Change in balancing group assignment

The capacities from an existing balancing group account can be allocated to another balancing group account in the customer portal. The allocation can be made until 12 a.m. on the day before the planned delivery day, at the latest.

(**Note:** Please be aware that balancing group accounts, which were set up via the ONTRAS customer portal, can be used for the inclusion of capacities on the next gas day at the earliest.)

**Step 1:** After logging into the ONTRAS customer portal, switch to the "*Bookings - Balancing group management*" area to see an overview of all balancing group accounts.

| •ONTRAS <                    |             |                        |      |            | Company    | l ✔ User ✔ ປ    | Logout 🚟 |
|------------------------------|-------------|------------------------|------|------------|------------|-----------------|----------|
| lome                         |             |                        |      |            |            | Y Y             |          |
| 4/7 Emergency contacts       | 1           |                        |      |            |            | <b>^</b>        | <b>•</b> |
| iogas cost allocation        | Last book   | ings                   |      |            |            |                 | 6        |
| omination                    |             | •                      |      |            |            |                 |          |
| Nomination                   |             |                        |      |            |            |                 |          |
| Reports                      | Contract ID | Network Point          |      | From       | То         | Capacity Level  |          |
| Nomination messages          |             |                        |      |            |            |                 |          |
| ernal Order                  | 93060280    | NAP Reudnitz-Sternburg | Exit | 08.05.2025 | 01.01.2027 | 200 kwh/h       | Q        |
| Internal Order               | 93060279    | NAP Reudnitz-Sternburg | Exit | 08.05.2025 | 01.01.2026 | 100 kwh/h       | Q        |
| Long-term forecast (In-year) |             |                        |      |            |            |                 |          |
| ookings                      | RBP_13960   | Oude                   | Exit | 29.04.2025 | 30.04.2025 | 8.000.000 kwh/h | Q        |
| Balancing group management   | 99513458    | VGS Storage Hub        | Exit | 22.04.2025 | 23.04.2025 | 9.251.670 kwh/h | Q        |
| Capacity contracts           |             |                        |      |            |            |                 | -        |
| counting Data                | RBP_13954   | Oude                   | Exit | 01.01.2026 | 01.04.2026 | 20 kwh/h        | Q        |
| Timeseries                   |             |                        |      |            |            |                 |          |

### • • ONTRAS

**Step 2:** In "*Balancing group management*", select the relevant Balancing Group Account from which the capacity should be taken off.

| ••ONTRAS <                                                      | Balancing gro        | oup management                     |                         |                      | Con    | npany 1 👻 User 🔹 | ・ U Logout 🚓 E           |
|-----------------------------------------------------------------|----------------------|------------------------------------|-------------------------|----------------------|--------|------------------|--------------------------|
| Home                                                            | Q Suche              | ×                                  |                         |                      |        | I I              | Y Y                      |
| 24/7 Emergency contacts<br>Biogas cost allocation<br>Nomination | Valid From           | Valid To                           | Balancing Group Manage  | Biogas 🕒 Inclusions  |        | (                | + Notify Balancing Group |
| Nomination                                                      | Balancing Group Code | Runtime                            | Balancing Group Manager | Authorized Companies | Biogas | Inclusions       | Actions                  |
| Reports<br>Nomination messages                                  | THE0BFH010012025     | ongoing<br>10.04.2024 - 01.05.2100 | Company 1               |                      |        | ~                | × 🖌                      |
| Internal Order                                                  | THE0BFH901032024     | ongoing<br>18.06.2024 - 01.10.2100 | Company 1               | Company 2            |        | ~                | 🖾 🖌                      |
| Internal Order<br>Long-term forecast (In-year)                  | THE0BFH901032035     | ongoing<br>26.03.2025 - 01.10.2100 | Company 1               |                      |        |                  | 🖾 🖌                      |
| Bookings                                                        | THE0BFH010012027     | ongoing<br>22.08.2024 - 01.10.2100 | Company 1               |                      |        | ~                | 🗵 🖌                      |
| Balancing group management<br>Capacity comacts                  | THE0BFH023012021     | ongoing<br>15.05.2024 - 01.10.2100 | Company 2               | Company 1            |        | ~                | 🖾 🖌                      |

#### **Step 3:** The pencil icon behind the capacity contract can be used to change the balancing group assignment.

| THEOBFH0100                                                                                           | 912025<br>×                                                                                    | ••••••••                                                                                      |                                    | Company 1 •             | User - U Logout 🏦 EN |
|----------------------------------------------------------------------------------------------------|------------------------------------------------------------------------------------------------|-----------------------------------------------------------------------------------------------|------------------------------------|-------------------------|----------------------|
| Balancing Group Manager<br>Runtime<br>Biogas<br>Authorized Companies                                  | Company 1<br>10.04,2024 - 01.05,2100 (ongoin                                                   | g)                                                                                            |                                    |                         |                      |
| Inclusions<br>This view displays all capacity<br>future. Please select the capac<br>Capacity Contract | bookings that have been included i<br>ity contract for which you wish to n<br>Interruptibility | n this balancing group and are currently or v<br>nake a change in inclusion.<br>Network Point | will be running in the<br>Capacity | Runtime                 | Actions              |
| PBU70055                                                                                              | ✓                                                                                              | UGS Peckensen                                                                                 | 1000                               | 01.02.2025 - 01.10.2025 |                      |

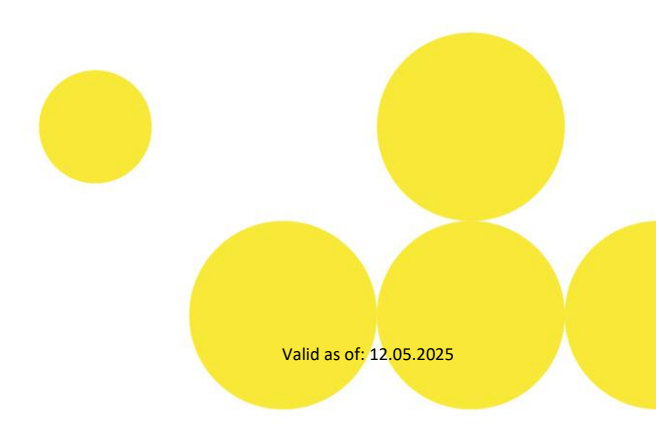

#### Page 6 of 8

### • • ONTRAS

**Step 4:** After pressing the button, an assistant opens. The capacity and the period for changing the balancing group assignment can be defined here. The input is confirmed by using the "*Next*" button.

| Step 1 of 3                                                     |      |
|-----------------------------------------------------------------|------|
| Change Inclusions for THE0BFH010012025                          | ×    |
| Please select the capacity and the period of the new inclusion. |      |
| Capacity (kW/h)*                                                |      |
| 1000                                                            |      |
|                                                                 |      |
| Valid From*                                                     |      |
| 5/8/2025                                                        | Ē    |
|                                                                 | ]    |
| Valid To*                                                       |      |
| 10/1/2025                                                       |      |
|                                                                 |      |
|                                                                 |      |
|                                                                 |      |
|                                                                 |      |
|                                                                 |      |
|                                                                 |      |
|                                                                 |      |
|                                                                 | Next |

**Step 5:** In the next step, you can select the balancing group into which the capacity should be allocated. Click on "*Next*" to proceed to the final step.

| Please select the balancing group contract into which | the capacity should be |  |
|-------------------------------------------------------|------------------------|--|
| included.                                             |                        |  |
| Suche                                                 | ×                      |  |
|                                                       |                        |  |
| THE0BFH901032024                                      | Î                      |  |
| THE0BFH010012027                                      |                        |  |
| THE0BFH010012023                                      |                        |  |
| THE0BFH010012032                                      |                        |  |
| THE0BFH010012024                                      |                        |  |
| THE0BFH010012026                                      |                        |  |
|                                                       |                        |  |
|                                                       |                        |  |
| Back                                                  | Next                   |  |
|                                                       |                        |  |
|                                                       |                        |  |

Valid as of: 12.05.2025

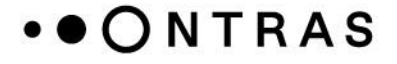

| Old Palanaing Crown Contract    |                  |  |
|---------------------------------|------------------|--|
| Vious al Annoing Group Contract |                  |  |
| Viewed Capacity Contract        | PB070055         |  |
| Capacity (kW/h)                 | 1000             |  |
| Valid From                      | 09.05.2025       |  |
| Valid To                        | 01.10.2025       |  |
| New Balancing Group Contract    | THE0BFH023012021 |  |
|                                 |                  |  |
|                                 |                  |  |

**Step 6:** Click on "Submit" to finalise the balancing group assignment.

#### Delimitation of a balancing group

You have the option of delimiting the balancing groups assigned to you for a future date and sending this balancing group change to ONTRAS in order to delimit the corresponding balancing group from the RBP and PRISMA capacity booking platforms.

(**Note:** Please note that changes to balancing groups in the form of delimitations made via the ONTRAS customer portal will only be adopted from the following gas day)

Step 1: After logging into the ONTRAS customer portal, switch to the "Bookings - Balancing group management" area to see an overview of all balancing group contracts. With the help of the button (cross symbol) behind the capacity contract, the balancing group can be delimited.

| ••ONTRAS (                                                      | Balancing grou       | ip management                      |                         |                      | Con    | spony 1 🔻 User 🔹 | - U Logout 🏦 🗄           |
|-----------------------------------------------------------------|----------------------|------------------------------------|-------------------------|----------------------|--------|------------------|--------------------------|
| Home                                                            | Q Suche              | ×                                  |                         |                      |        |                  | I I                      |
| 24/7 Emergency contacts<br>Biogas cost allocation<br>Nomination | Valid From           | Valid To                           | Balancing Group Manage  | logas 🕒 Inclusions   |        | (                | + Notify Balancing Group |
| Nomination                                                      | Balancing Group Code | Runtime                            | Balancing Group Manager | Authorized Companies | Biogas | Inclusions       | Actions                  |
| Reports<br>Nomination messages                                  | THE08FH010012025     | 019019<br>10.04.2024 - 01.05.2100  | Company 1               |                      |        | ~                | ☑ ∕                      |
| Internal Order                                                  | THE0BFH901032024     | ongoing<br>18.06.2024 - 01.10.2100 | Company 1               | Company 2            |        | ~                | 🗵 🥒                      |
| Internal Order<br>Long-term forecast (In-year)                  | THE0BFH901032035     | 26.03.2025 - 01.10.2100            | Company 1               |                      |        |                  | 🗵 🥒                      |
| Bookings                                                        | THE0BFH010012027     | ongoing<br>22.08.2024 - 01.10.2100 | Company 1               |                      |        | ~                | 🖾 🥒                      |
| Capacity coverants                                              | THE0BFH023012021     | ongoing<br>15.05.2024 - 01.10.2100 | Company 2               | Company 1            |        | ~                | 🗵 🆌                      |

Valid as of: 12.05.2025

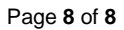

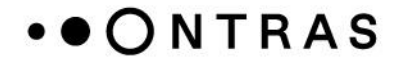

After confirming the button, a wizard opens. Here you can select the date from which the delimitation should take effect.

| Delimit Balancing Group THE0BFH0100120 | 025 ×  |
|----------------------------------------|--------|
| Date*                                  | Ē      |
|                                        |        |
|                                        |        |
|                                        |        |
|                                        |        |
|                                        |        |
|                                        |        |
| Cancel                                 | Submit |

**Step 2:** Click on the "*Submit*" button to complete the balancing group change.

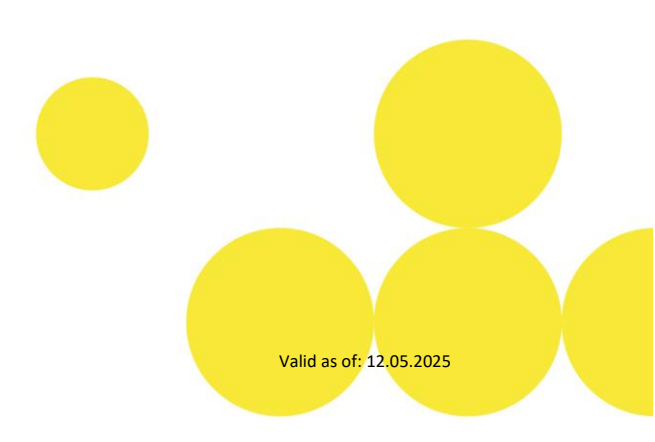